# BEACON Online Renewal Process

These are the screens you will see as you step though the renewal process.

You DO NOT NEED a PayPal account to Renew – you use PayPal as a "Guest" to make a one-off payment, so there are a couple of things to watch out for if you don't have/want an account, which are marked in the pictures that follow.

| <b>UJO</b> Arun West                           |  |
|------------------------------------------------|--|
| Beacon                                         |  |
| Return to Arun West U3A website                |  |
| Arun West U3A Members Portal                   |  |
| Please identify yourself                       |  |
| Membership number All fields must be completed |  |
| Forename                                       |  |
| Surname                                        |  |
| Postcode                                       |  |
| E-mail                                         |  |
| Confirm Identity                               |  |
| Enquiring or control the Membership Secretary  |  |

Commence each name with a capital letter. Refer to the email you have received for correct input data.

| Arun west                                                                           |
|-------------------------------------------------------------------------------------|
| Beacon                                                                              |
| Return to Anan West USA website                                                     |
| Arun West U3A Members Portal                                                        |
| Good afternoon,                                                                     |
| Your membership continues until 1st March 2023 but may be renewed now for next year |
| Select an option                                                                    |
| Renew your membership                                                               |
| <br>Enquiries or contact the Membership Secretary                                   |

A welcome screen will appear asking you to select the option to renew.

#### Arun West U3A Membership Renewal

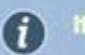

If you wish to change your class of membership, you cannot renew on-line. Please contact the membership secretary

#### **Gift Aid**

Your subscription can make each £1 of your subscription worth 25p more and at no cost to yourself. To qualify for Gift Aid you must pay income tax or capital gains tax at least equal to the amount that Arun West U3A reclaims on your subscription and donations in a tax year.

I am a UK tax payer and wish to Gift Aid this and all future subscriptions and donations that I make to Arun West U3A, unless I notify you otherwise. I understand that if I pay less Income Tax and/or Capital Gains Tax than the amount of Gift Aid claimed on all my donations in that tax year it is my responsibility to pay any difference.

I do not wish to Gift Aid my subscriptions and donations.

Please notify us if you:

- · want to cancel this declaration
- change your name or home address
- no longer pay sufficient tax on your income and/or capital gains

If you pay Income Tax at the higher or additional rate and want to receive the additional tax relief due to you, you must include all your Gift Aid donations on your Self-Assessment tax return or ask HM Revenue and Customs to adjust your tax code.

| Payment                                                                                                    |
|----------------------------------------------------------------------------------------------------|
| Your membership class is Individual                                                                                        |
| Renewal fee is £1                                                                                                    |
| Amount to pay: £                                                                                                    |
| Press the button below to proceed to PayPal to make payment<br>You may pay by credit or debit card or use a PayPal account |
| Make Payment                                                                                                    |
| After payment, you should receive an e-mail from PayPal as a receipt and an e-mail from Arun West U3A to confirm renewal   |
| Problems?: or contact the Membership Secretary                                                                             |

Choose the option relevant to your circumstances/requirements. Press Make Payment<sub>3</sub>

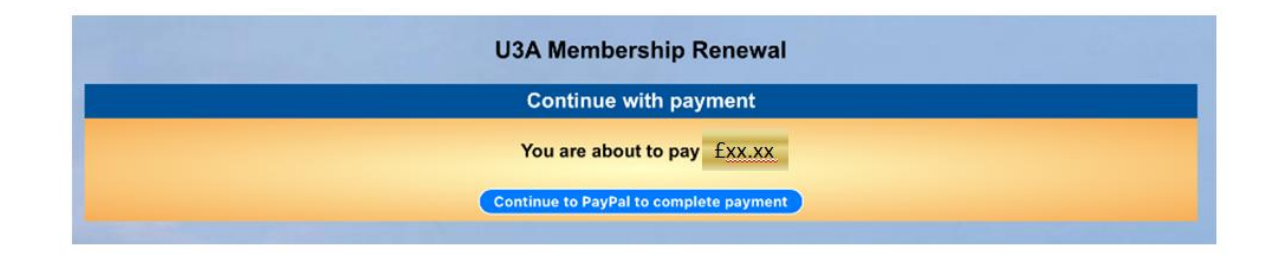

# Press continue, you are now taken into the PayPal screens.

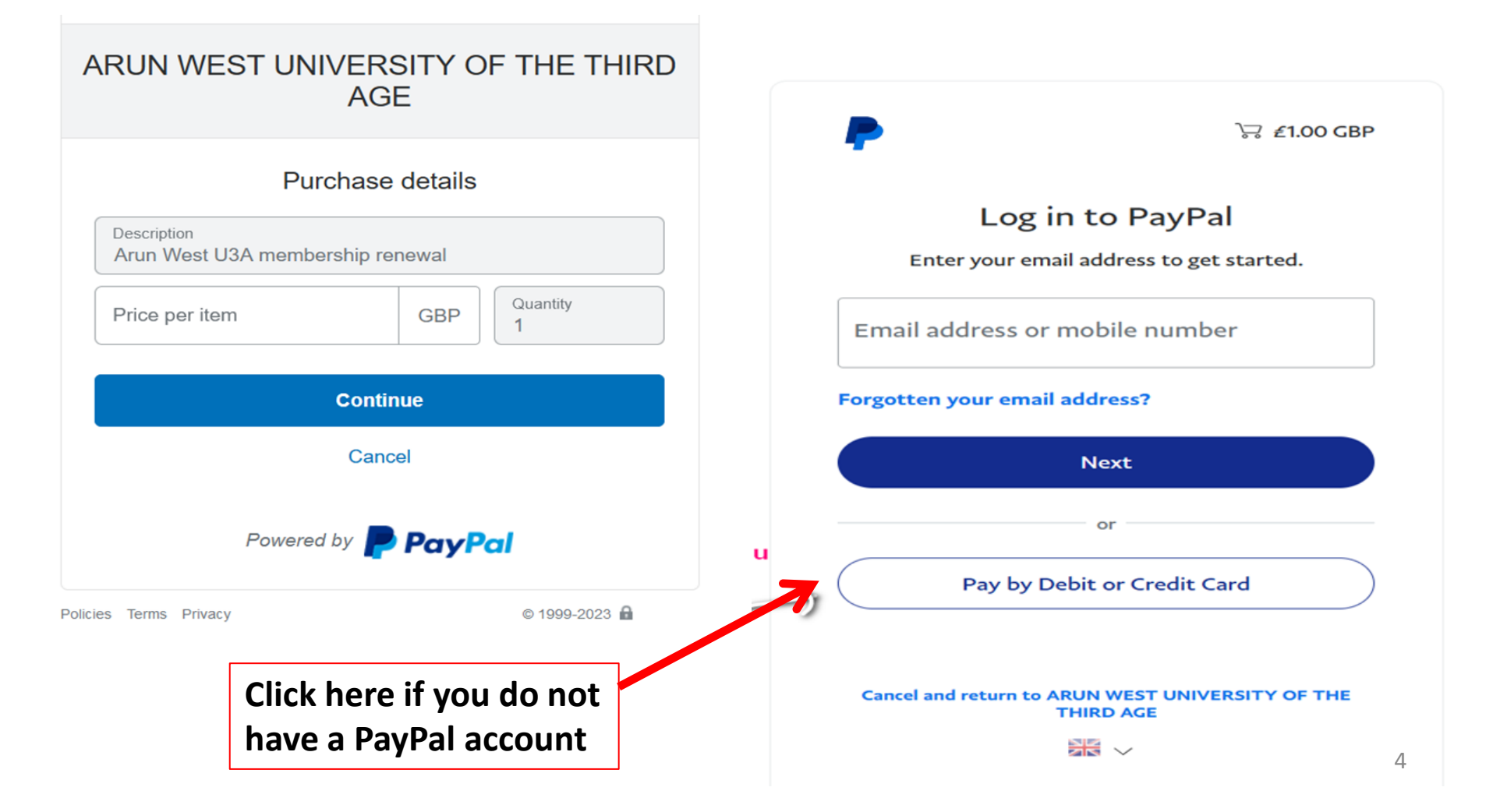

Enter your email address to ensure you receive payment confirmation if you are using the guest functionality.

-

## Check out as a guest

Enjoy the ease and security of PayPal even if you don't have an account. Enter your email address to get started.

Enter email address

**Continue to Payment** 

Already have an account? Log In

**Enter relevant** 

information

| Dave Darl |  |
|-----------|--|
| PayPai    |  |

### Pay with debit or credit card

Your financial details won't be shared with the seller.

|                           | 5A 🔜 Ames 🊈   | 27 |
|---------------------------|---------------|----|
| Card number               |               |    |
| Expiry date               | Security code |    |
| Billing address           |               |    |
| First name                | Last name     |    |
| Address line 1            |               |    |
| Address line 2 (optional) | )             |    |
| Town/City                 |               |    |
| County (optional)         |               |    |
| Postcode                  |               |    |
| contact information       |               |    |
| Mobile number<br>+44      |               |    |
| Email address             |               |    |

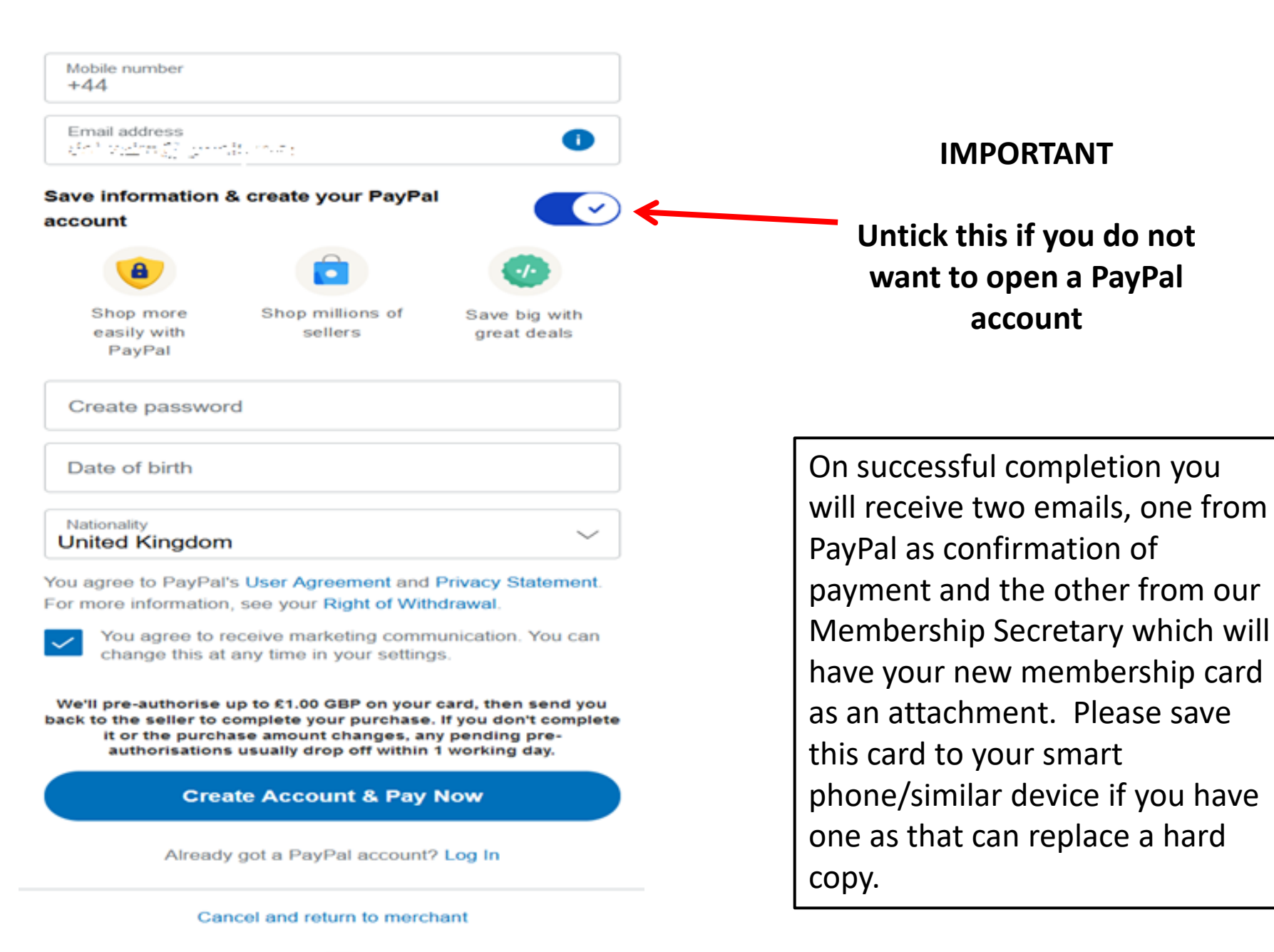

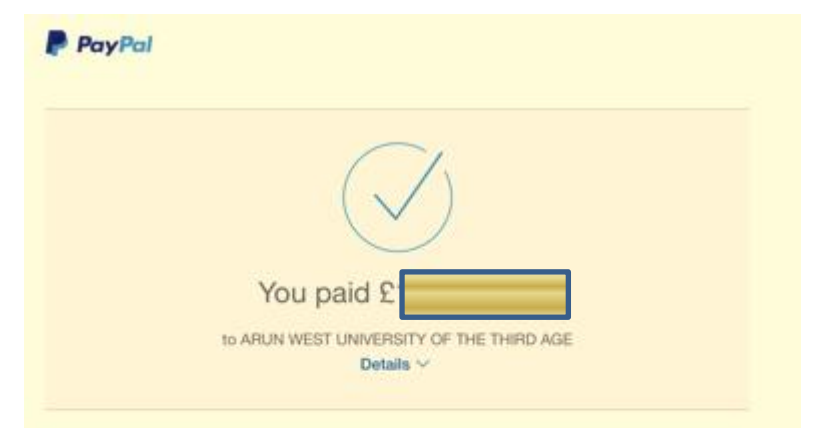

Paid with:

Purchase details:

Seller details:

ARUN WEST UNIVERSITY OF THE THIRD AGE

Return to Seller